The first time you want to download several files at once, your browser may not allow you to do so

## EDGE

To do this, open a new tab in your browser and go to Settings / Cookies and Site Permissions / Automatic Downloads

You can copy and paste the link below directly into the address bar of your new tab: edge://settings/content/automaticDownloads

| Settings                       | Site permissions / Automatic downloads                                                   |     |
|--------------------------------|------------------------------------------------------------------------------------------|-----|
| Q Search settings              |                                                                                          |     |
| Profiles                       | Ask when a site tries to download files automatically after the first file (recommended) | •   |
| Privacy, Search, and Services  | Will block if turned off                                                                 |     |
| Appearance                     |                                                                                          |     |
| Sidebar                        | Block                                                                                    | Add |
| 🔄 Start, home, and new tabs    | No sites added                                                                           |     |
| 🖄 Share, Copy and Paste        |                                                                                          |     |
| G Cookies and Site Permissions | Allow                                                                                    | Add |
| Default Browser                |                                                                                          |     |
| $\downarrow$ Downloads         | No sites added                                                                           |     |
| 😤 Family Safety                |                                                                                          |     |
| A <sup>p</sup> Languages       | •                                                                                        |     |
| Printers                       | •                                                                                        |     |
| System and Performance         |                                                                                          |     |
| C Reset Settings               |                                                                                          |     |
| . Phone and Other Devices      |                                                                                          |     |
| ℜ Accessibility                |                                                                                          |     |
| About Microsoft Edge           |                                                                                          |     |

Tick : "Ask when a site tries to download files automatically after the first file" (or authorise https://app.skeem.io)

Close the tab to save your choice

You're all set!

This process needs to be performed only once.

## CHROME

To do this, open a new tab in your browser and go to Settings / Privacy and Security / Site settings / Pop-ups and redirects

You can copy and paste the link below directly into the address bar of your new tab:

chrome://settings/content/popups

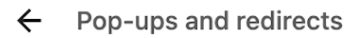

Q Search

Sites might send pop-ups to show ads, or use redirects to lead you to websites that you may not want to visit

## Default behaviour

Sites automatically follow this setting when you visit them

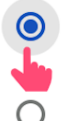

Sites can send pop-ups and use redirects

O Non't allow sites to send pop-ups or use redirects

Tick : "Sites can send pop-ups and use redirects"

(or add https://app.skeem.io as an exception in "Allowed to send pop-ups and use redirects")

Close the tab to save your choice

You're all set!

This process needs to be performed only once.

## FIREFOX

To do this, open a new tab in your browser and go to Settings / Privacy & Security

You can copy and paste the link below directly into the address bar of your new tab: about:preferences#privacy

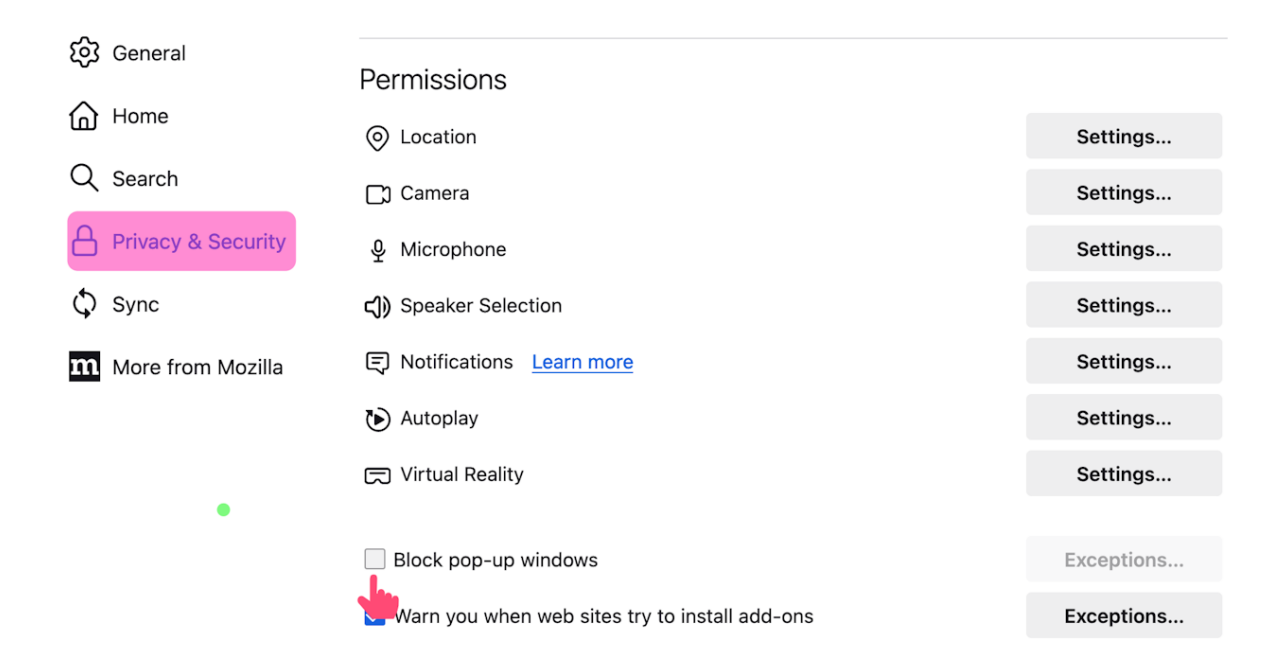

Scroll down to the "Permissions" section

Untick : "Block pop-up windows" (or manage exceptions)

Close the tab to save your choice

You're all set!

This process needs to be performed only once